## SmartRem デモサイトかんたん接続

- 1. インフォソケットに設置してある SmartRem デモ機器に接続し、操作します。
- 2. Android, Apple のスマートフォン、タブレットからの接続
  - 3G, LTE 経由での接続
    - http://sr0050c2960540.smartrem.jp/sr\_ctrl/index.htm に接続します。
    - または、QRコードをスマートフォンのカメラで読み取ります。
      読み取られる URL は、http://sr0050c2960540.smartrem.jp/sr\_ctrl/index.htm となります。

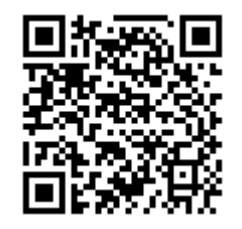

- 読み取った URL に接続します。
- iPhone, iPad から接続した場合は、画面下にある上矢印ボタンを押し、「ホーム画 面に追加」ボタンをタップし登録します。
- Android から接続した場合は、画面右上にあるメニューボタンを押し、「ホーム画面に追加」ボタンをタップし登録します。
- 名称入力画面が表示されますのでリモート接続がわかるような名称に変更し追加 ボタンを押します。アイコンは赤です。
- パスワードが違うという以下のような画面が表示されたらパスワードを入力します。パスワードは1度入力するとスマートフォン内に記憶されます。(パスワードはインフォソケットにお問い合わせ下さい)

|                          |                           | 87.6 P                | 80%                      | 11:49 |
|--------------------------|---------------------------|-----------------------|--------------------------|-------|
| #r0050c29                | 60540.smar                | trem jp/ar_3          |                          | 1     |
| m d                      | Si                        | uir (Rim              |                          | 82    |
|                          | - <i>1</i> .              |                       |                          | >     |
| センサ表                     | 汞                         |                       |                          | >     |
| スマー<br>ん。ヨ<br>い。<br>7808 | - トフォンパ<br>Eしいパスワ<br>4126 | スワードが<br>ードを入力<br>キャ: | ー致しませ<br>してくださ<br>ッセル OK |       |
| About                    |                           |                       |                          | >     |
|                          |                           |                       |                          |       |
|                          |                           |                       |                          |       |
| <                        | 1                         | 0                     |                          |       |

1/8

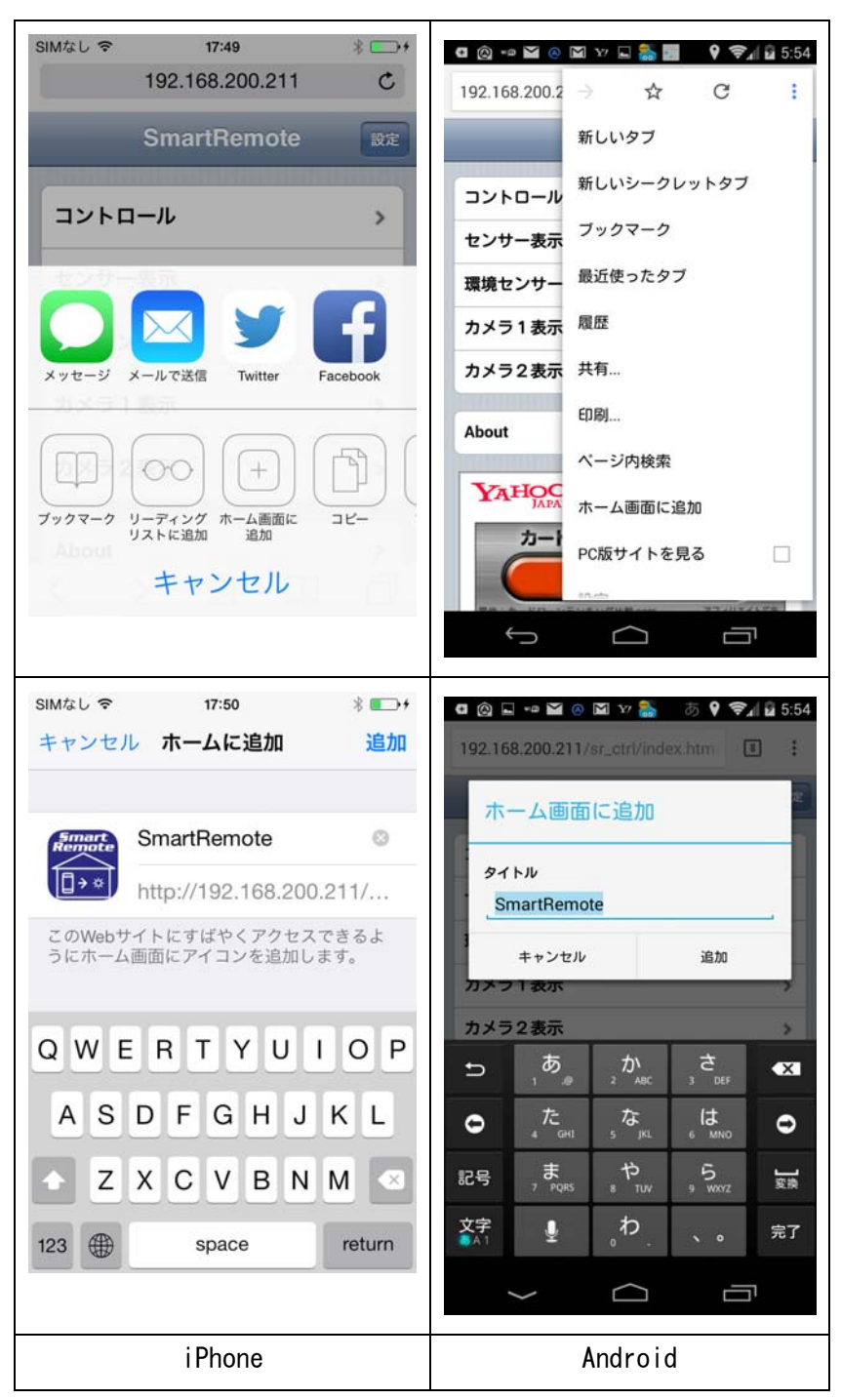

- ホーム画面にアイコンを登録する処理は1度だけ行なって下さい。登録後は、アイコンをタッチするだけで SmartRem に接続します。
- アイコンを消す場合は、アイコンを長押しして削除を選んで下さい。

## 3. Android, Apple のスマートフォン、タブレットからの操作

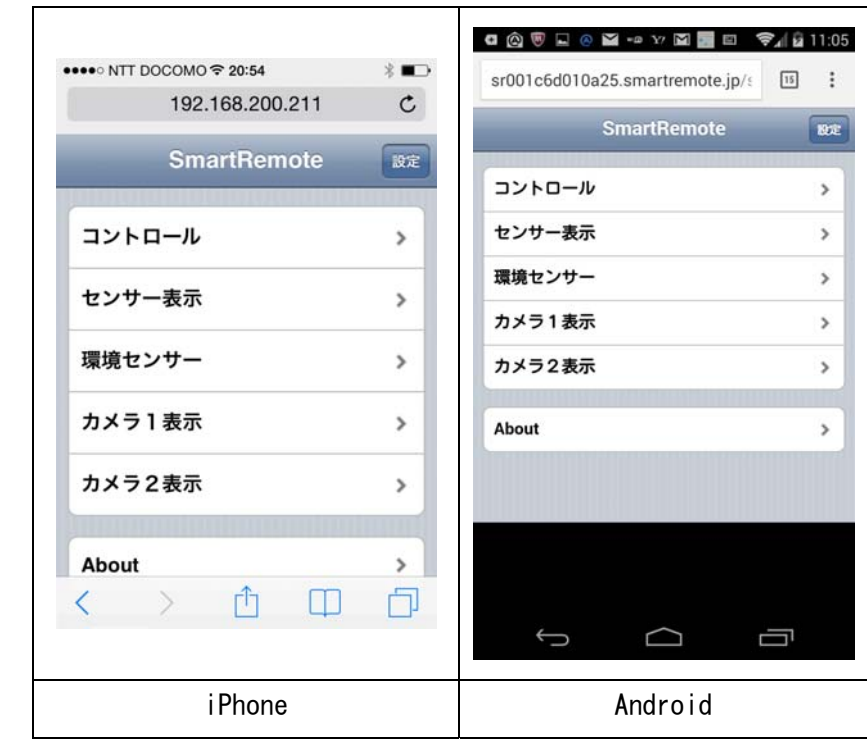

- スマートフォン画面上にあるアイコンをタップして SmartRem に接続します。
- デフォルトのパスワードで接続されます。

①機器操作

| iPhone                        | Android                             |
|-------------------------------|-------------------------------------|
| < > <u>0</u> 0                | t<br>D                              |
| リビング照明 OFF                    |                                     |
| 電気錠 OFF                       |                                     |
| 床暖房                           |                                     |
| AVJU-LAC                      | 人感センサーメール送信                         |
| air conditioner               | メール送信                               |
| コントロール出力のON/OFF選択。            | エアコン OF<br>照明 OF                    |
| 戻る コントロール                     | コントロール出力のON/OFF選択                   |
| 192.168.200.211 C             | マントロール                              |
| ●●○○ NTT DOCOMO 🗢 20:54 彩 ■_> | situ i codu i uazo.smartremote.jp/s |

- 現在の機器状態とメール送信の ON/OFF が表示されます。
- 「コントロール出力の ON/OFF 選択」の右側にあるハートビートアイコンが点滅していることを確認します。点滅が確認できない場合通信が安定していません。通信が安定する場所で再度試して下さい。
- ハートビートの点滅が確認できたら、操作したい機器のアイコンをタップします。
- 操作が終了したら「戻る」をタップします。
- ②温度、温湿度センサー状態確認

| ●●●○ NTT DOCOMO 🗢 20:54 | * 💶 * |            |                |           | 1 10.54 |
|-------------------------|-------|------------|----------------|-----------|---------|
| 192.168.200.211         | C     | sr001c6d01 | 0a25.smartrer  | mote.jp/s | 15 :    |
| 尿る 環境センサー               |       | Ro         | 環境セン           | ッ<br>サー   |         |
| 環境センサーの表示。              |       |            | 環境センサーの        | の表示 ●     |         |
| thermo-hygro1 +26.3C    | 67%   | 温湿度セン      | <del>4</del> - | +20.7     | 7C 37%  |
| 温湿度計2                   | -     |            |                |           |         |
| 温湿度計3                   | -     |            |                |           |         |
| 温湿度計4                   | -     |            |                |           |         |
| < > ① ①                 | D     |            |                |           |         |
|                         |       | ţ          | $\Box$         | C         | ٦       |
| iPhone                  |       |            | Andro          | id        |         |

- トップ画面で環境センサーをタップします。
- 現在の環境センサー状態が表示されます。
- 「環境センサーの表示」の右側にあるハートビートアイコンが点滅していることを 確認します。点滅が確認できない場合通信が安定していません。通信が安定する場 所で再度試して下さい。
- 操作が終了したら「戻る」をタップします。
- 環境センサーのセンサー名をタップすると過去1週間の各日の最高温度、最低温度、 最高湿度、最低湿度が表示されます。

|        | יייייי<br>דיייי<br>דייי | 温度湿度<br>最高<br>温度 | =-9 | 最低     |     |
|--------|-------------------------|------------------|-----|--------|-----|
|        | B                       | 最高温度             |     | 最低     |     |
|        |                         | 温度               |     | 最低     |     |
|        |                         |                  | 湿度  | 温度     | 湿度  |
|        |                         | -20.0C           | 00% | +90.0C | 99% |
|        |                         | -20.0C           | 00% | +90.0C | 99% |
|        |                         | -20.0C           | 00% | +90.0C | 99% |
|        |                         | -20.0C           | 00% | +90.0C | 99% |
|        | Nobember                | 11, -20.0C       | 00% | +90.0C | 99% |
|        | Nobember                | 12, +26.6C       | 49% | +24.1C | 46% |
|        | Nobember                | 13, +27.50       | 36% | +25.6C | 31% |
|        | ¢                       |                  | 2   | Ē      |     |
| iPhone |                         | Andro            | bid |        |     |

③Web カメラ確認

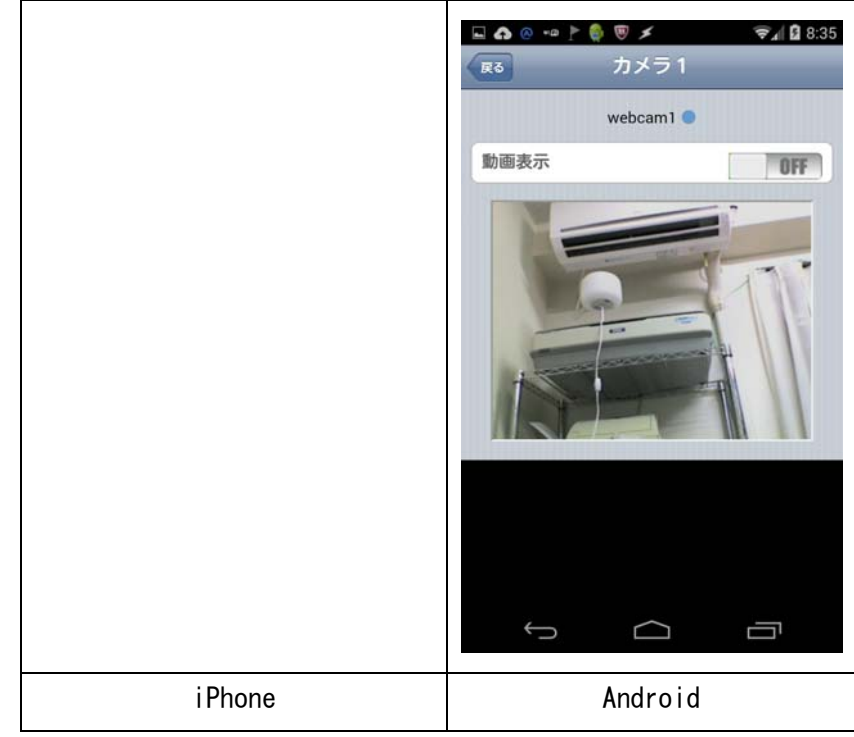

- トップ画面でカメラ1表示をタップします。
- 現在の Web カメラ画像が静止画で表示されます。
- 動画表示をタップすると動画が一定時間表示されます。(その後静止画に戻ります)
  動画を表示するとパケットを消費します。長い時間の動画表示にはご注意下さい。

5/8

- ハートビートアイコンが点滅していることを確認します。点滅が確認できない場合
  通信が安定していません。通信が安定する場所で再度試して下さい。
- 操作が終了したら戻るをタップします。
- 4. パソコンからの操作

| 2225-2 1 51100            | イト(2) 🧾 朝沢 🋄 12 ブックマーク(1) 🧾 伊井 🛄 post | Bix 🛄 съиз н 🛄 €06607/27  |
|---------------------------|---------------------------------------|---------------------------|
| SmartRem                  |                                       |                           |
| nen borns (Déléentres) na |                                       | Infosocket Remote Control |
| トップ                       | ようこそ!                                 |                           |
| <b>R</b> 0                |                                       |                           |
| カメラ1                      |                                       |                           |
| カメラ2                      |                                       |                           |
| UADE .                    |                                       |                           |
| 操作政定                      |                                       |                           |
| センサー政定                    |                                       |                           |
| カメラ設定                     |                                       |                           |
| nendz                     |                                       |                           |
| ダイナミックDNS                 |                                       |                           |
| メール設定                     |                                       |                           |
| ネットワーク設定                  |                                       |                           |

- http://sr0050c2960540.smartrem.jpに接続します。
- ①機器操作

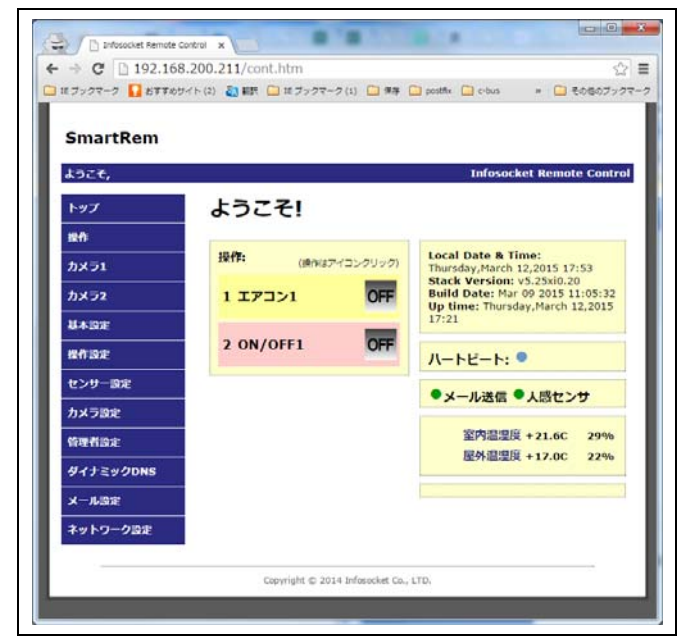

- 操作をクリックします。
- ログイン画面が表示されますので、
  ユーザー名: user

```
パスワード: (インフォソケットにお問い合わせ下さい)
```

6/8

でログインします。

- 現在の機器状態とメール送信の ON/OFF が表示されます。
- 右側にあるハートビートアイコンが点滅していることを確認します。点滅が確認で きない場合通信が安定していません。通信が安定する場所で再度試して下さい。
- ハートビートの点滅が確認できたら、操作したい機器のアイコンをタップします。

| 2207-2 1 BTT654                                                                                                 | イト(2) 🧾 朝天 🧰 は ブックマーク(1) 🧰 単年 [    | ) postfix 🛄 c-bus 🔹 🎦 その色のファクマーク | C # 7>77-7 C BTT65                    | →<br>サイト(2) 副戦民 11 ガラクマーク(1) 1 単単 10 poths 1 cbus × 1 その色のブラク |
|----------------------------------------------------------------------------------------------------|------------------------------------|----------------------------------|---------------------------------------|---------------------------------------------------------------|
| SmartRem                                                                                                    |                                    |                                  | SmartRem                              |                                                               |
| ようこそ,                                                                                                    |                                    | Infosocket Remote Control        | ようこそ,                                 | Infosocket Remote Control                                     |
| トップ                                                                                                    | ようこそ!                              |                                  | トップ                                   | SmartRem環境センサーログ                                              |
| 設作                                                                                                    | 10.00.                             | Local Date & Time:               | 設作                                    | 環境センサーのログを表示します。                                              |
| カメラ1                                                                                                    | 1987年: (資作はアイコンクリック)               | Thursday, March 12,2015 17:53    | カメラ1                                  |                                                               |
| カメラ2                                                                                                    | 1 173>1 OFF                        | Build Date: Mar 09 2015 11:05:32 | カメラ2                                  |                                                               |
| UADE .                                                                                                    |                                    | 17:21                            | 84BE                                  | H 27 27 27 27                                                 |
| 操作语定                                                                                                    | 2 ON/OFF1 OFF                      | 1-bF-b                           | 操作器定                                  | March 3, +17.5C 34% +17.1C 34%                                |
| センサー設定                                                                                                    |                                    | X 12 1                           | センサー設定                                | March 5, +22.8C 29% +18.8C 25%                                |
| カメラカナ                                                                                                    |                                    | ●メール送信 ●人感センサ                    | カメラのま                                 | March 9, +26.1C 53% +16.6C 36%                                |
| Mar Black                                                                                                    |                                    | 室内温湿度 + 21.6C 29%                | Non Bin-p                             | March 11, +26.3C 36% +14.7C 22%                               |
| Henak                                                                                                    |                                    | 屋外温湿度 +17.0C 22%                 | HETIDA                                | March 12, +21.6C 29% +21.1C 28%                               |
| タイナミックDNS                                                                                                    |                                    |                                  | タイナミックDNS                             |                                                               |
| メール設定                                                                                                    |                                    |                                  | メール語定                                 |                                                               |
| ネットワーク設定                                                                                                    |                                    |                                  | ネットワーク設定                              |                                                               |
| 1999 - 1999 - 1999 - 1999 - 1999 - 1999 - 1999 - 1999 - 1999 - 1999 - 1999 - 1999 - 1999 - 1999 - 1999 - 1999 - |                                    |                                  | · · · · · · · · · · · · · · · · · · · |                                                               |
|                                                                                                    | Copyright © 2014 Infosocket Co., I | .TD.                             |                                       | Copyright @ 2014 Infosocket Co., LTD.                         |

- 操作をクリックします。
- 画面右側に温湿度センサーの状況が表示されます。
- 温湿度センサーのセンサー名をタップすると過去1週間の各日の最高温度、最低温度、最高湿度、最低湿度が表示されます。

③Web カメラ確認

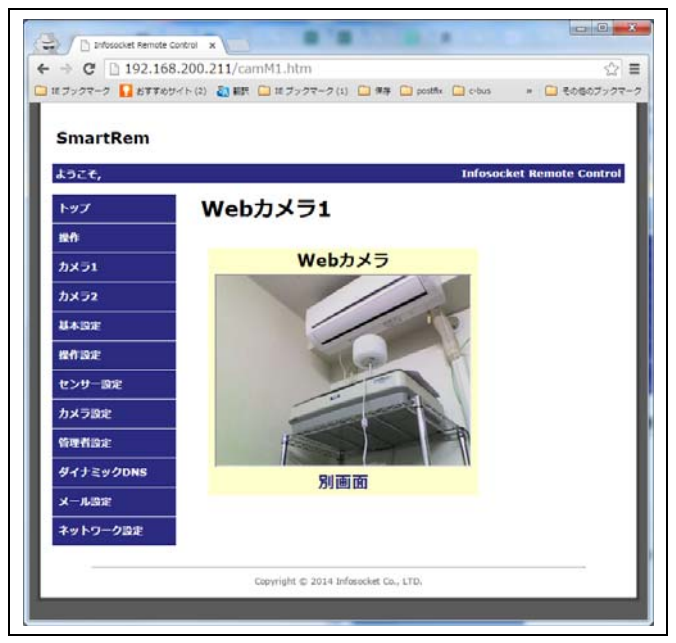

7/8

②温度、温湿度センサー状態確認

- カメラ1をクリックします。
- 現在の Web カメラ画像が動画で表示されます。

5. デモンストレーションの流れについて

- エアコンを ON するとエアコンの羽が開きます。エアコンを ON し、カメラ表示に切り替え、動画表示を ON するとエアコンの羽が開くのを確認することができます。
- 弊社事務所の照明が OFF の場合、カメラ画像は真っ黒です。このような場合は、まず照明を ON しカメラ画像を確認します。その後エアコンの ON/OFF 操作するとエアコンの状態を確認することができます。
- 室温ですので、温度表示があまり変化しません。
- 同時接続は2です。別の誰かが接続していると接続できない場合があります。
- エアコンを ON しても照明を ON しても 60 秒後に自動的に OFF になります。(デモン ストレーション機能)
- 既にエアコンが ON の場合、照明が ON の場合は OFF にしてもかまいません。
- 機器を操作するとインフォソケットに機器が操作された旨のメールが送信されます。
- その他テスト用にデモ機器が停止している場合があります。確実にデモを行う場合は、インフォソケットにご連絡下さい。
- 6. 不具合を感じたら
  - インフォソケットまでご連絡下さい。

info@smartrem.jp

よろしくお願いします。